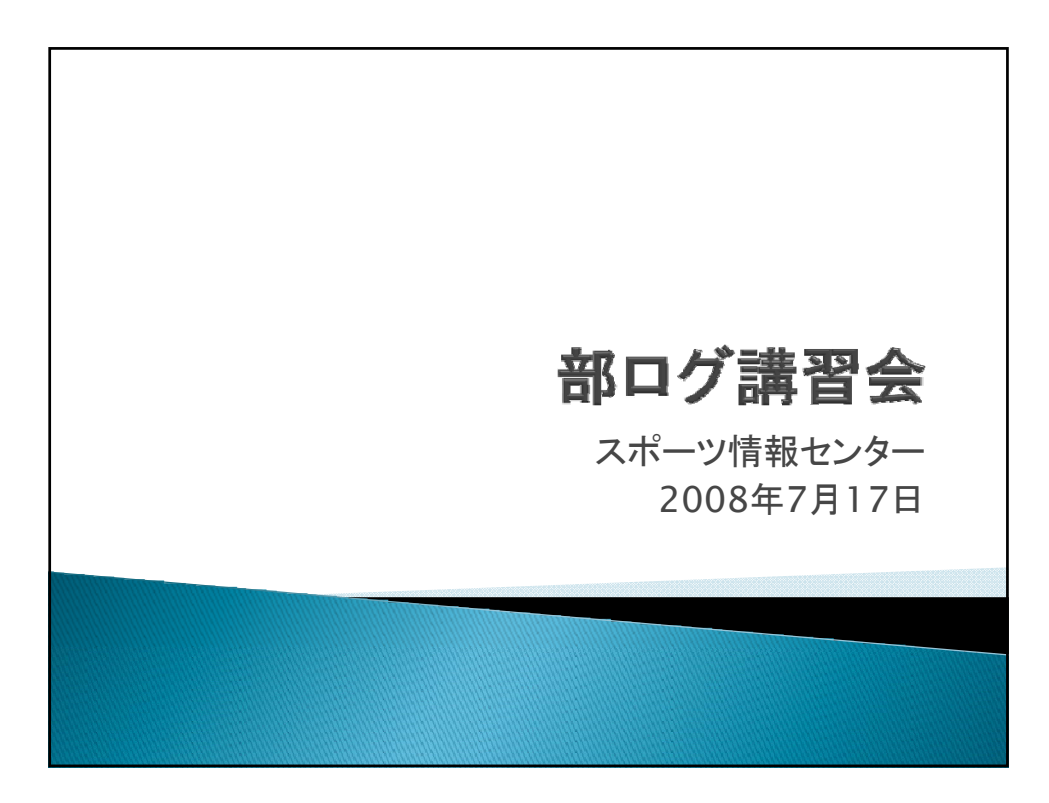

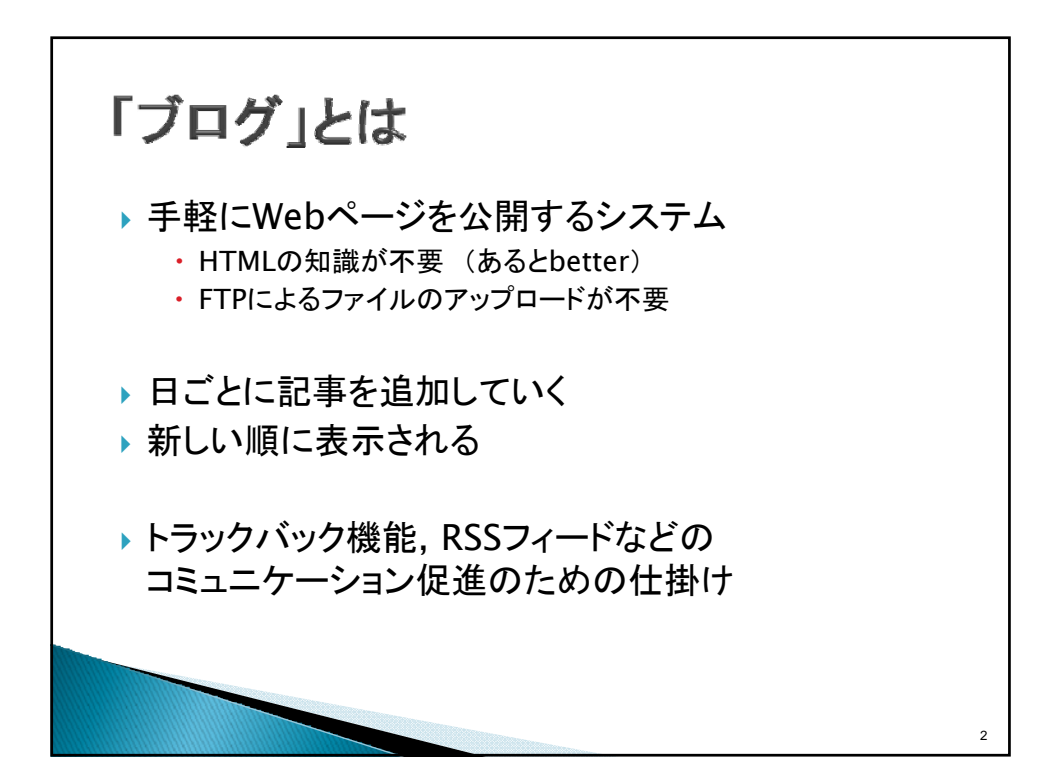

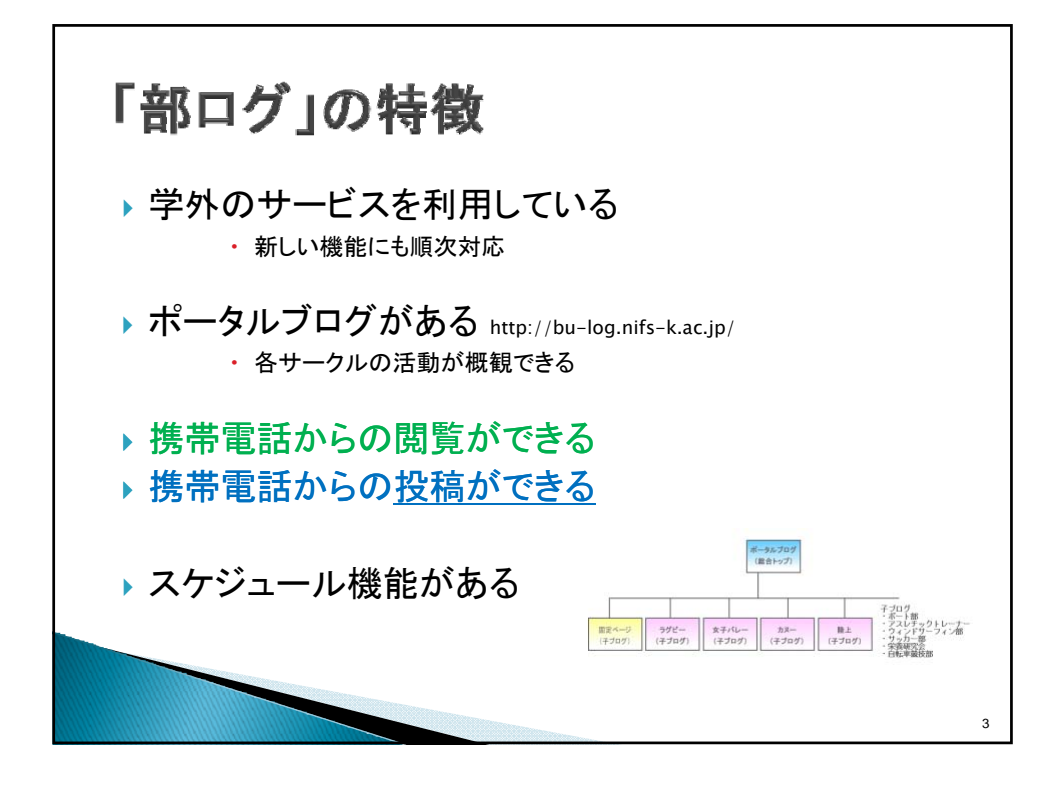

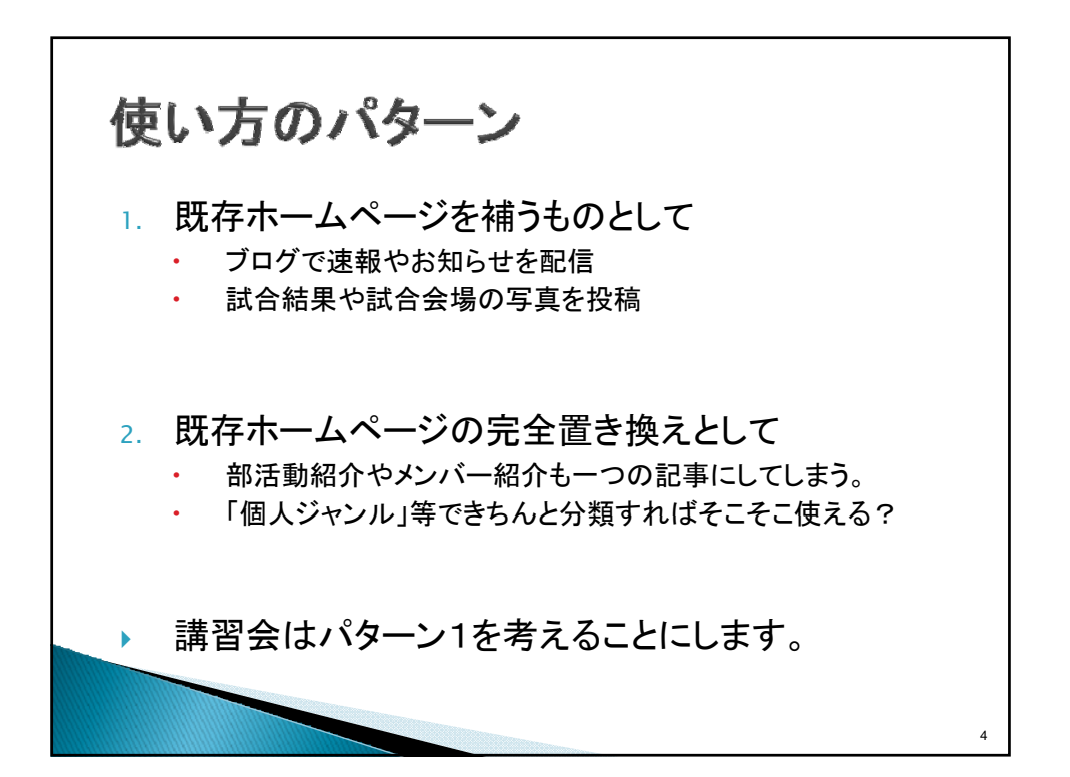

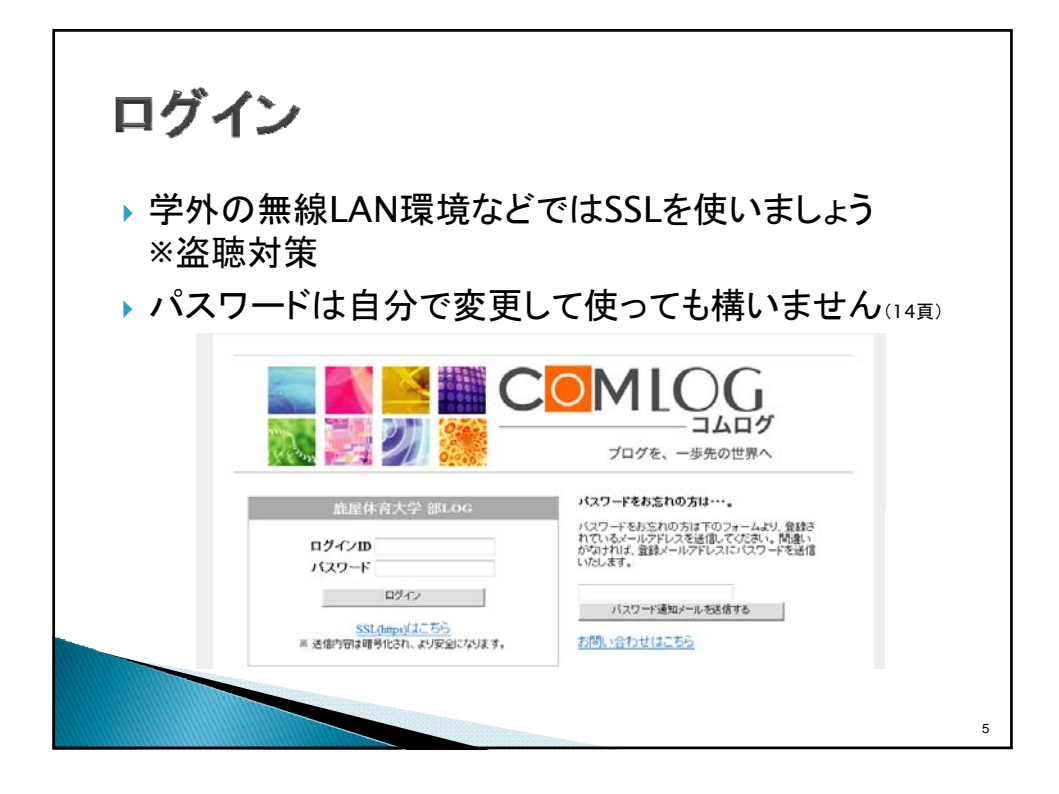

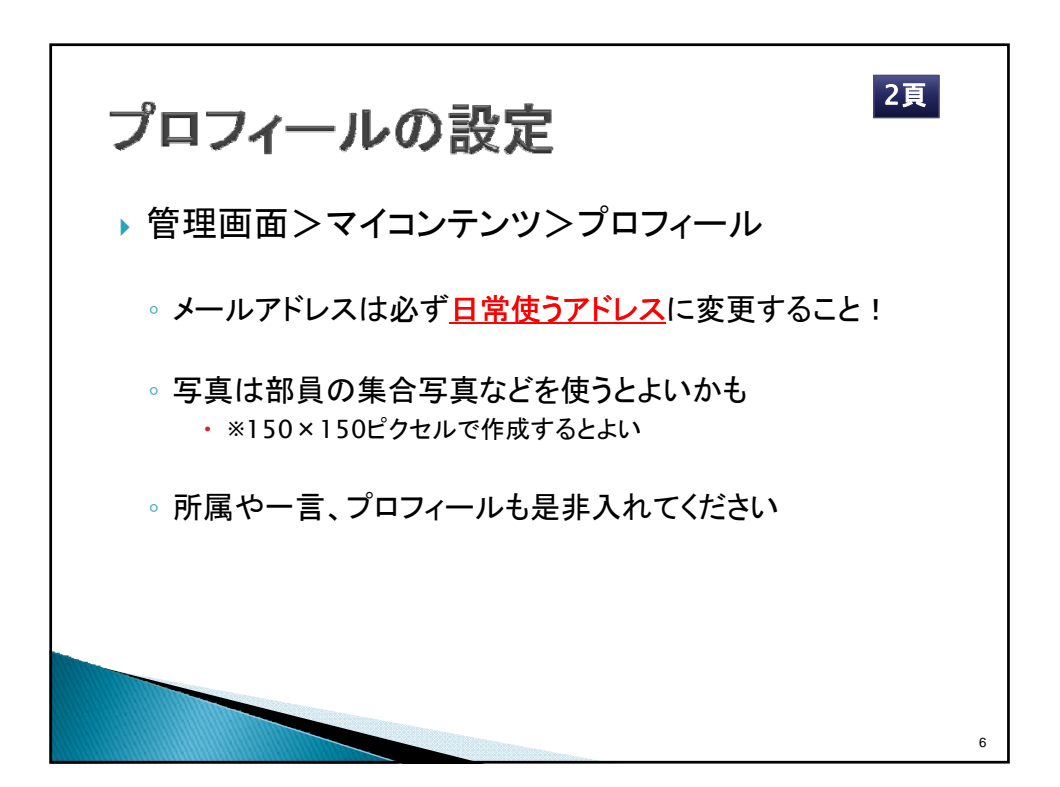

| コラのタイトル・レスリング目の                    | ## 1自分のプログ 1回合ポータ                                              | 派 【管理》 之                                                                                                    |                                                                             |       |
|------------------------------------|----------------------------------------------------------------|----------------------------------------------------------------------------------------------------|-----------------------------------------------------------------------------|-------|
| Ritter at                          | の投稿 官理 スケジュール マイコンテンク 設定・1                                     | XYVX                                                                                                    |                                                                             |       |
|                                    | 2011年 3日の2010日日 3日日の3日日2 37997<br>> 新聞記の規模での40000-6<br>記事の現現後載 | All and an an and a second second sec |                                                                             |       |
| ARD<br>B                           | > 記事2小ル<br>> ジリ★2ル                                             |                                                                                                    |                                                                             |       |
| 247.8<br>レスリング部のblog<br>558        | م<br>>۲۵۶۹۲۲<br>(۲۱۱۱۲۲۲۵۱۹۱۵/۲۱۲۱)                            | ŝilo                                                                                                    |                                                                             |       |
| 02(0/2<br>-67FD2<br>wds@rife:kac.p | フォントサイズ 大中小 旧目高が改行を変換。                                         | taro<br>バスワード<br>                                                                                                    | > 1080195182<br>> カナゴリーフォルダ                                                 |       |
|                                    | -                                                              |                                                                                                    | <ul> <li>◆ ○ ○ ○ ○ ○ ○ ○ ○ ○ ○ ○ ○ ○ ○ ○ ○ ○ ○ ○</li></ul>                  | Share |
| 東右のヘッジ画集                           | -                                                              |                                                                                                    | ・ ◎ □ ● 学生ワービス構成リ<br>・ ⑨ □ ■ ジェッカー部<br>・ ◎ □ □ 常義研究会<br>〔カナゴリーフォルダ表示認定について〕 |       |
| 7752-758                           | ※Innext Date: 20.05.07.07.07.07.07.07.07.07.07.07.07.07.07.    |                                                                                                    | > トラックバックURL                                                                |       |
|                                    | N HERCHARD BAD                                                 |                                                                                                    |                                                                             |       |
|                                    |                                                                |                                                                                                    | > オブション                                                                     |       |

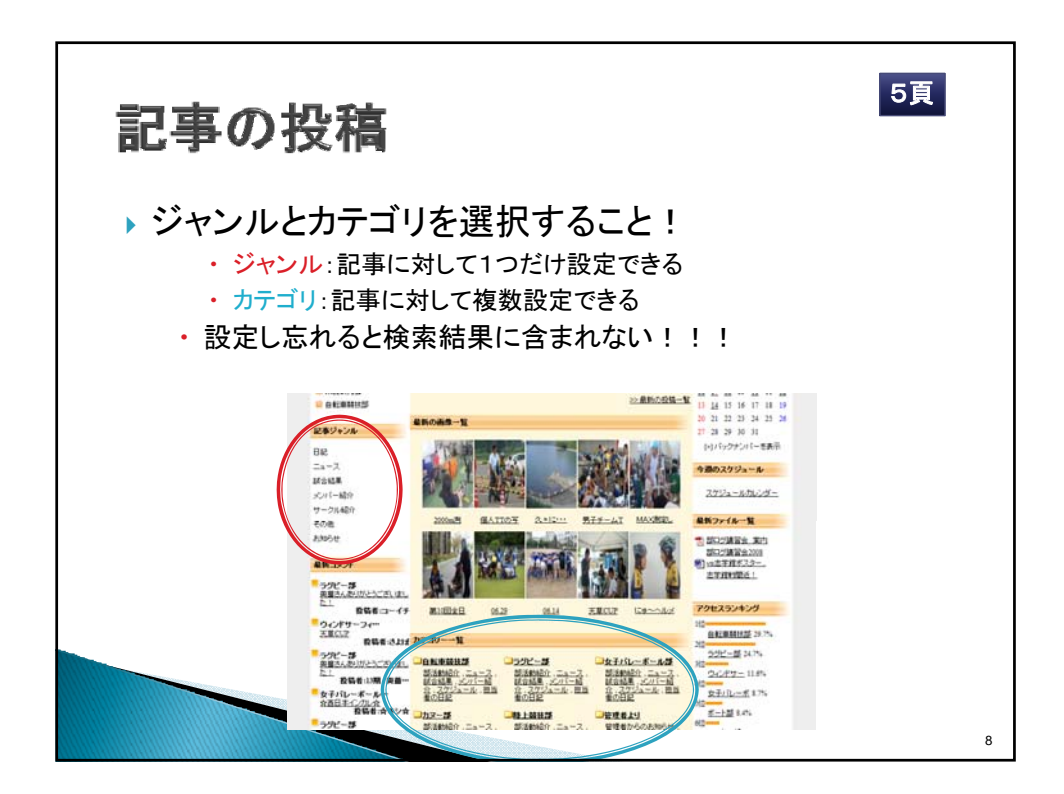

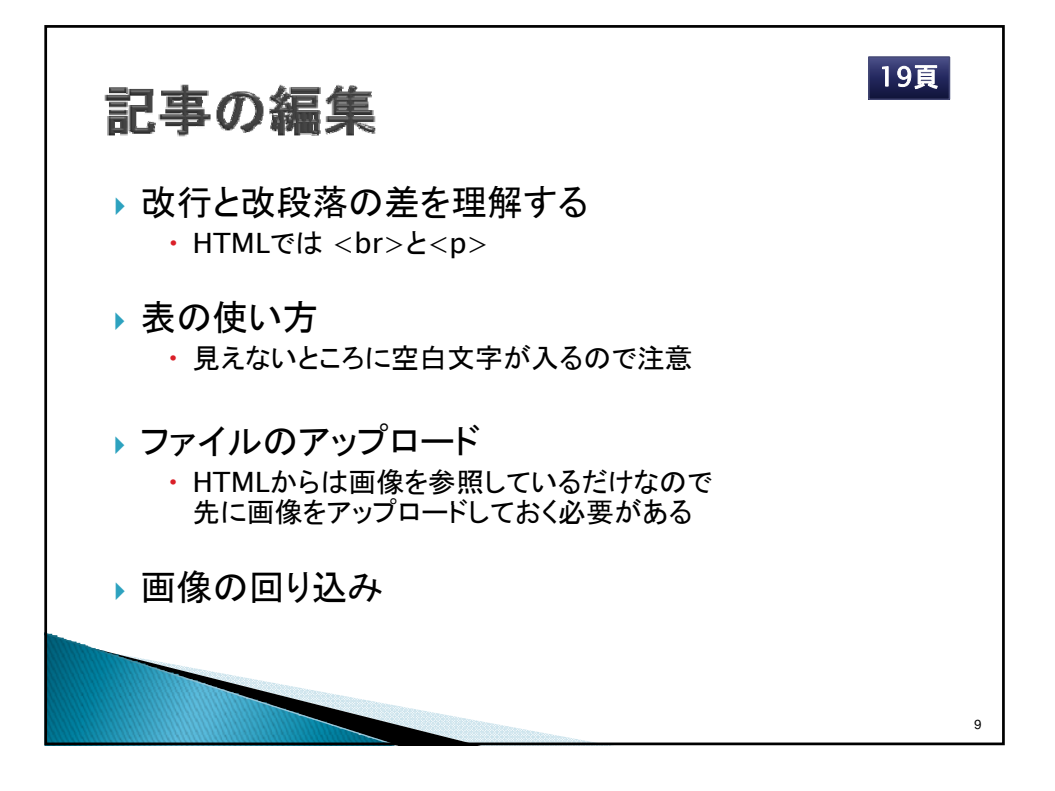

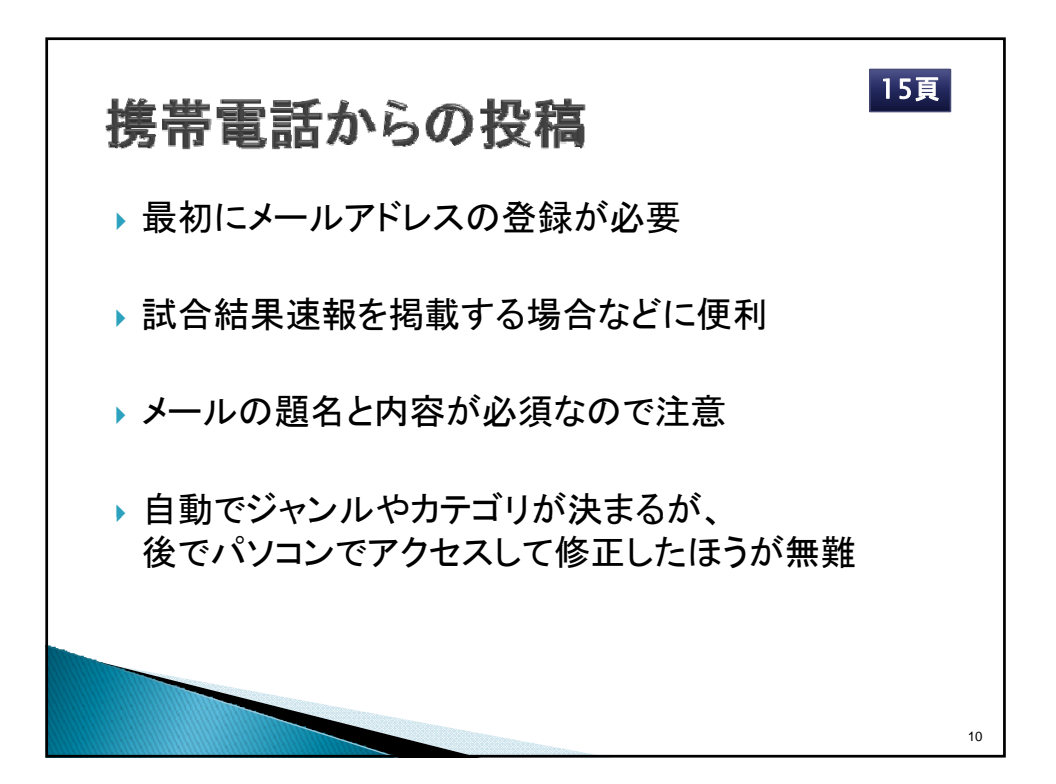

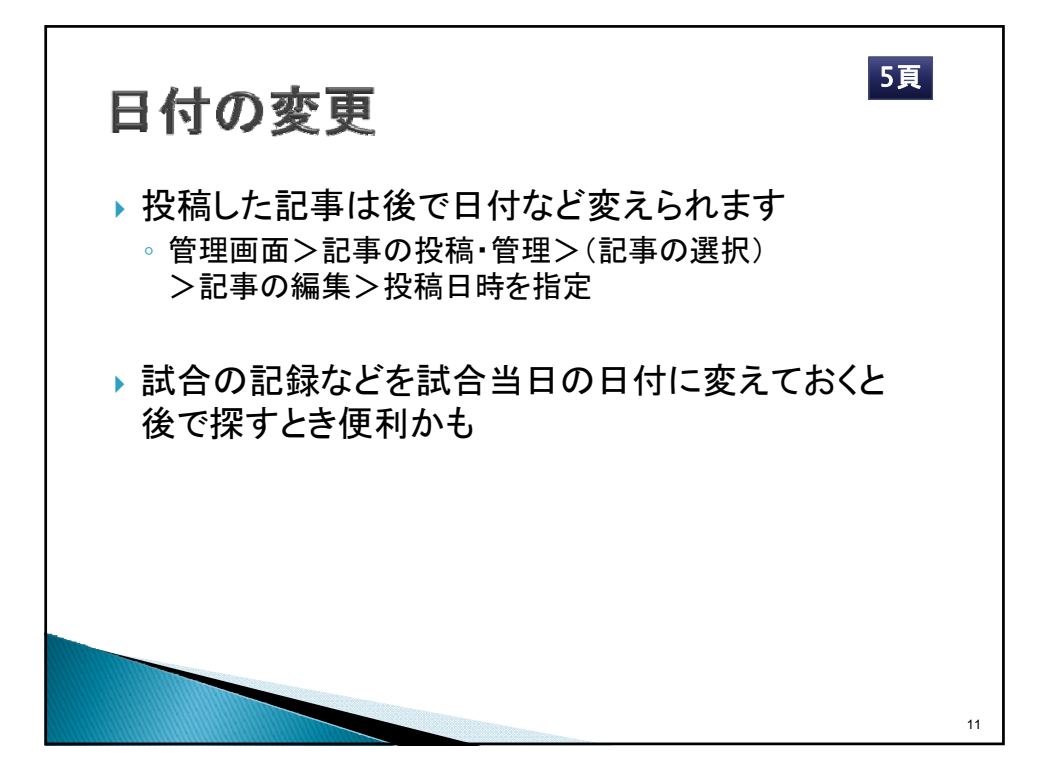

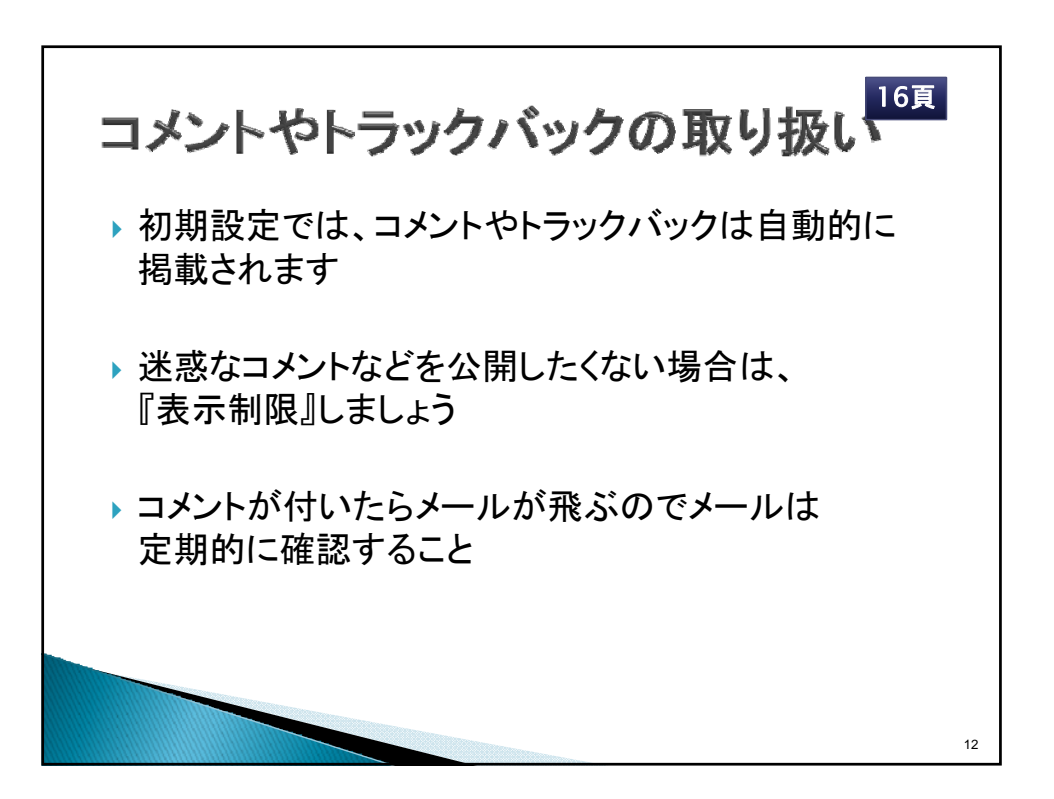

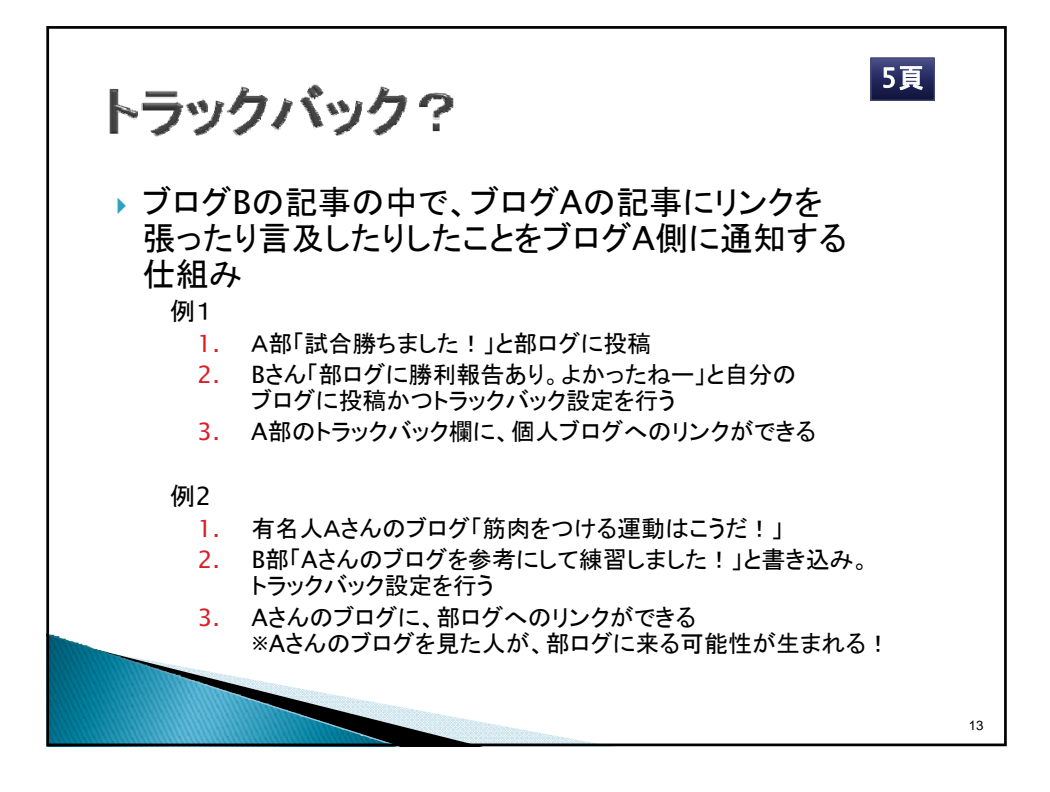

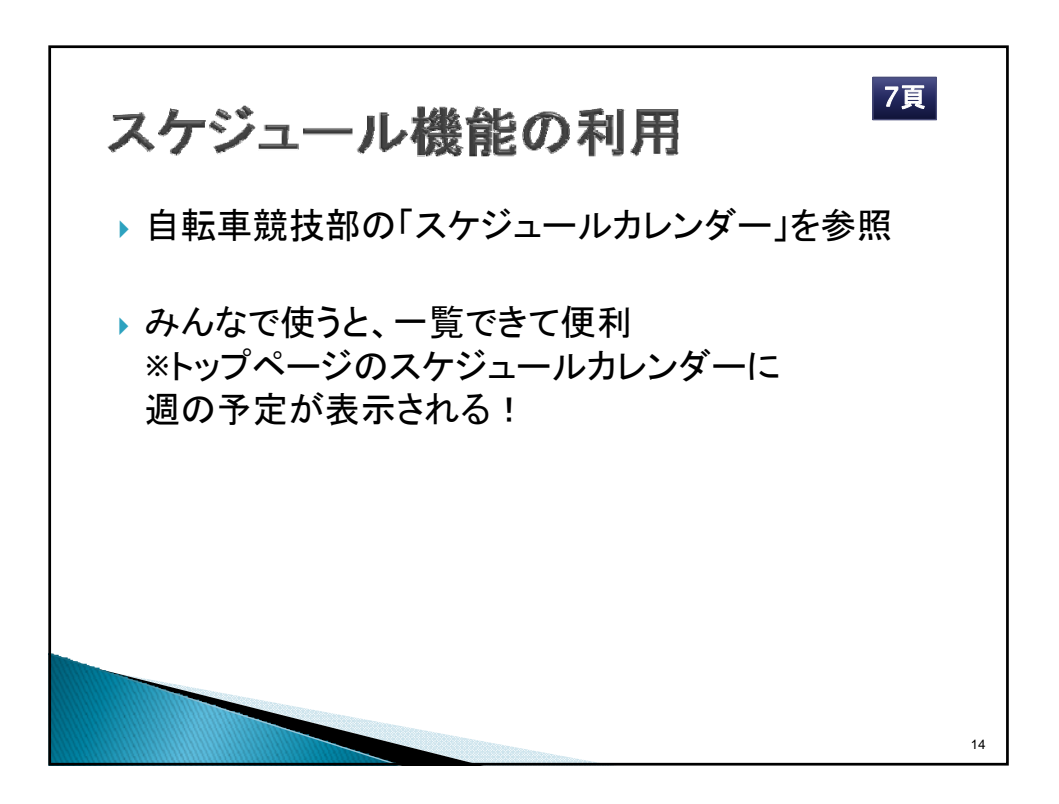

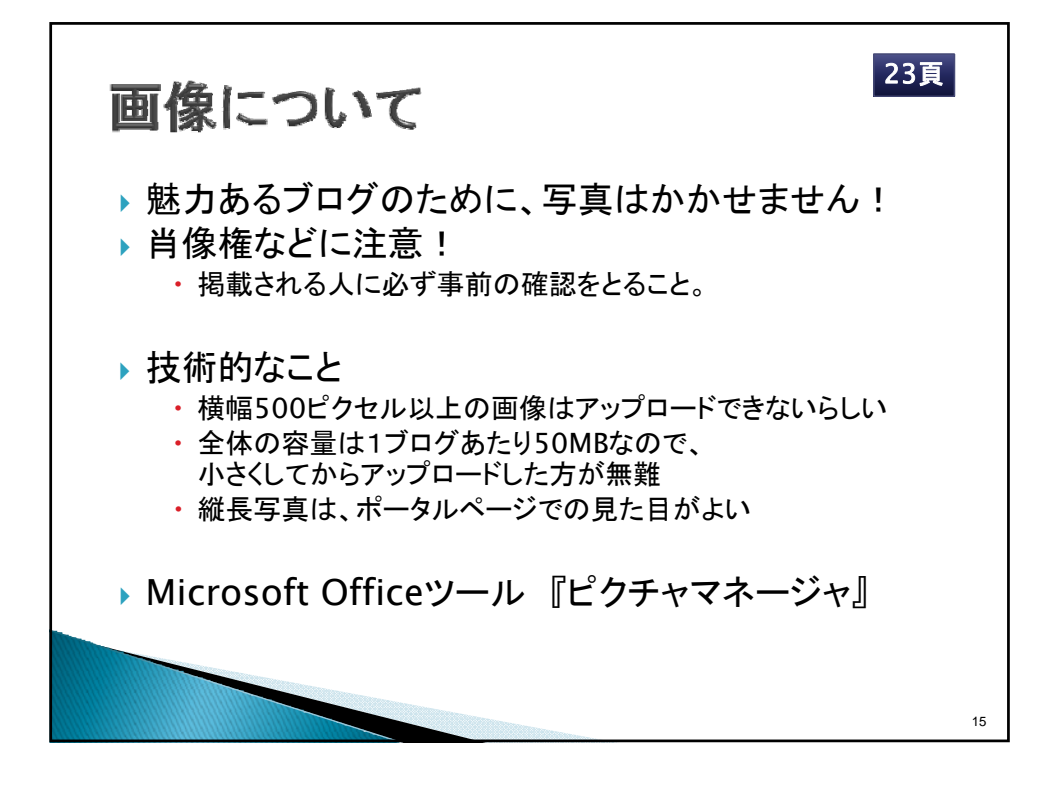

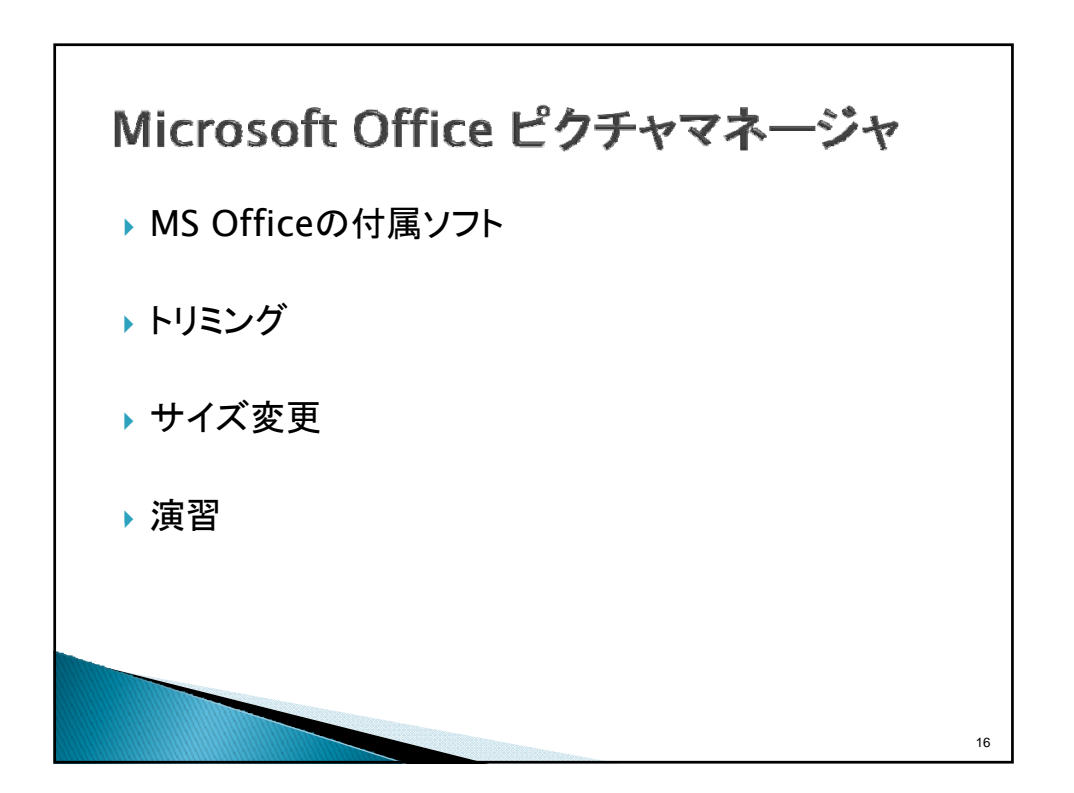

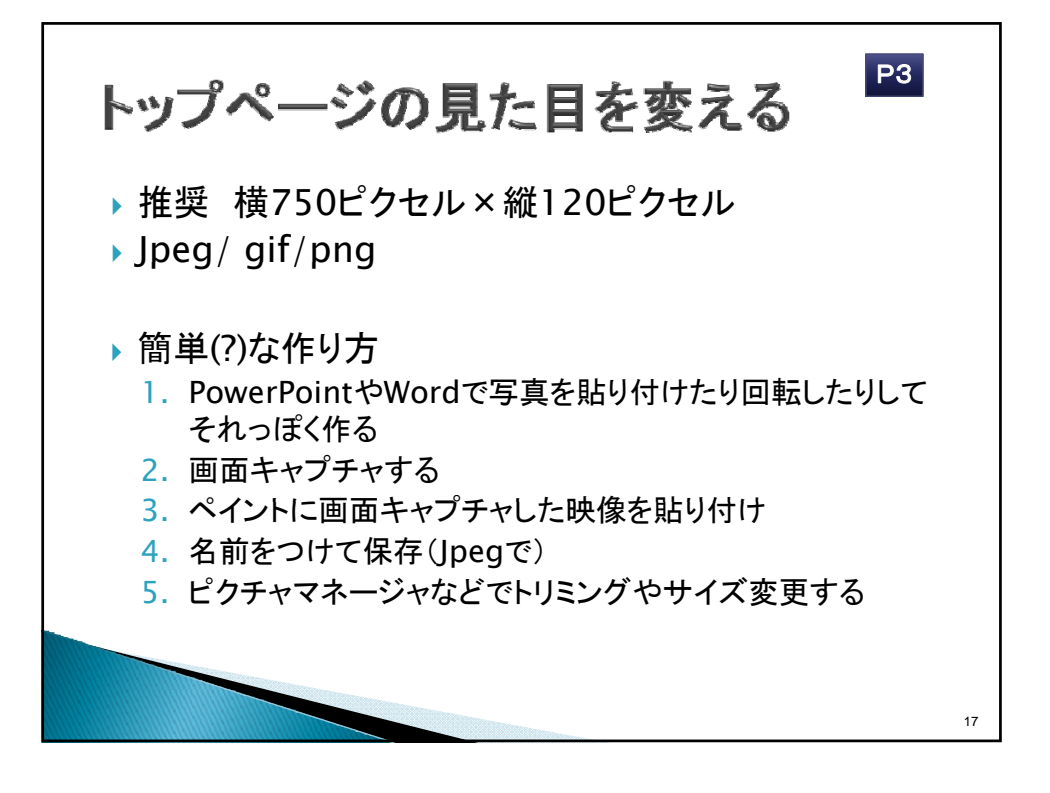

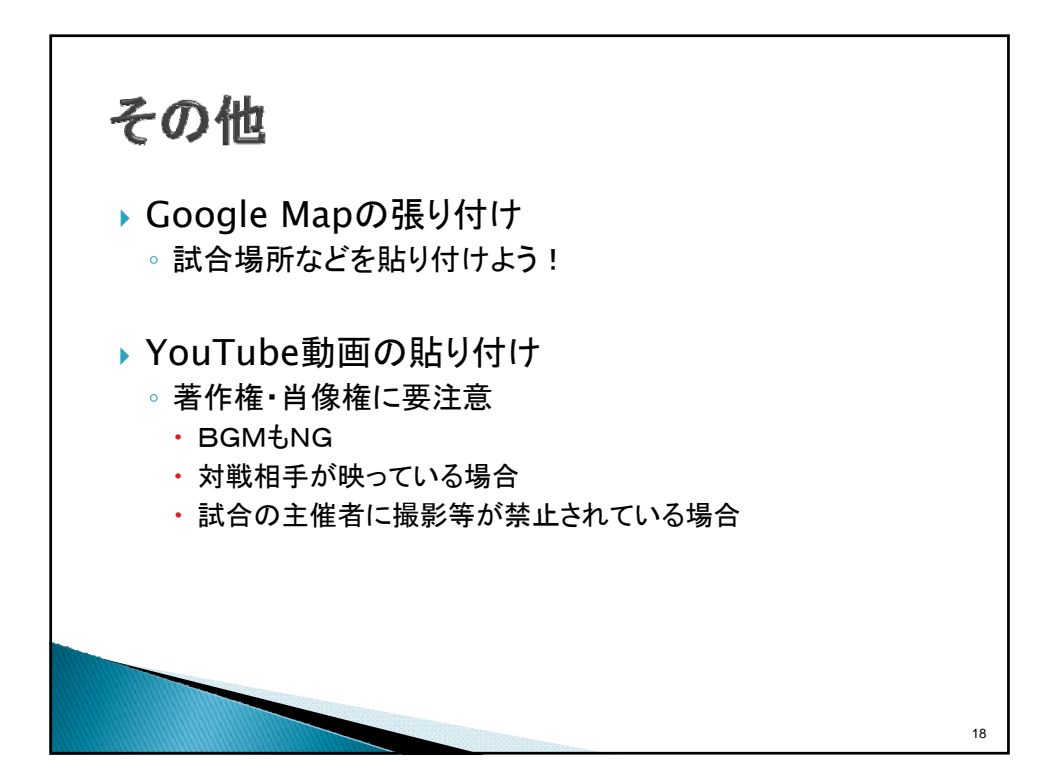